# **Shift4Shop Integration**

Last Modified on 11/29/2022 1:02 pm EST

## Shift4Shop Integration Setup

The <u>Shift4Shop Shopping Cart</u> is a complete e-commerce solution that caters to anyone looking to start an online business, add a shopping cart to their current website, or replace their existing shopping cart. With all the features, tools, support and technology needed to build, promote and grow your online business. Shift4Shop is the 'front end' application where your customers can view your products, place orders and monitor order status and Order Time is your 'back-end' system where orders, inventory and shipments are managed.

### **Generating Connection Credentials**

Below are the steps for getting Shift4Shop connection credentials:

Many apps can be developed for and used with Shift4Shop's REST API functionality. The REST API is commonly used by third-party applications to connect to your store and offer functionality with their product or service. These third party apps will typically provide you the details to enable their app, including their App API Key.

The REST API should be enabled by default with your Shift4Shop account. To confirm if it is available for your store please login into your Shift4Shop Online Store Manager and use the left hand navigation menu to:

#### 1. Go to Modules

2. Once there, use the search bar at the top to search for "REST API"

Once completed, you will see the REST API icon and a link labeled "Change Settings" which will allow you to manage and add your REST API Connected apps.

- 1. Click the **+***Add* button on the upper right hand corner.
- 2. Enter the Public Key: a33b13e772402f9f182d8dbcc21cddd7.
- 3. Click +Add.
- 4. A pop-up window will display the modules that you have selected and their permission settings. Click **+Authorize**.
- 5. The API Module will provide you with a **Key** take note of this for later.
- 6. Click Settings > General > Store Settings. Take note of the Secure URL.

### Adding Connection Settings

To start adding and testing the connection settings:

1. Click on the *Gear* icon in Order Time to access the *Admin* screen.

| Time Beta                    | es 🍵 Purchasing | 🚓 Production 📦 War         | ehouse 🏨 Reports         |                                             | roject021                                                  |
|------------------------------|-----------------|----------------------------|--------------------------|---------------------------------------------|------------------------------------------------------------|
| Create New                   | Sales           |                            |                          |                                             | Quick links                                                |
| Open Full List               | - Sales On      | ders-Trailing 12 months    |                          | Net Sales - Trailing Twelve Months          | <ul> <li>Search customers</li> <li>Search leads</li> </ul> |
| 2. Click <b>Ecomn</b>        | nerce Integra   | <b>ition</b> under t       | he <i>General</i> sectio | n.                                          |                                                            |
|                              |                 |                            |                          |                                             | Project021                                                 |
| 🏋 Purchasing                 | OC Production   | 🕡 Warehouse                | 🚓 Reports                | Save image(Comman                           | nd+S)                                                      |
| Admin                        |                 |                            |                          |                                             | Logou                                                      |
| General                      |                 | Settings                   |                          | Users & Roles                               |                                                            |
| Import                       |                 | Comp                       | any Info                 | <ul> <li>Roles</li> </ul>                   |                                                            |
| Profile Lists     Doc Status |                 | Comp                       | any Preferences          | Users     Billing and Subscription          |                                                            |
| Alerts                       |                 | <ul> <li>Page I</li> </ul> | ayouts                   | <ul> <li>bining and Subscription</li> </ul> |                                                            |
| ECommerce Inte               | egration        | Email                      | Templates                |                                             |                                                            |
| Shipping Integra             | ition           | ► Form                     | Templates                |                                             |                                                            |
| 2 Coloct Activ               | a and click the | Add Cart b                 | ittop                    |                                             |                                                            |
| 4 Select Shift4              | Shon by clicki  | ng its <b>Add</b> hu       | tton                     |                                             |                                                            |
| 5. In the $ECom$             | merce Integrat  | ion Editor pag             | tion.                    | the connection setting                      | s in the General                                           |
| tab                          |                 |                            | se, enter and set        | the connection setting.                     | s in the General                                           |
| G Wobsito Nar                | 20              |                            |                          |                                             |                                                            |
|                              |                 | mafaryaury                 | vobcito                  |                                             |                                                            |
|                              | assign a nai    | The for your v             | vebsile.                 |                                             |                                                            |
| O Entor                      | ottos://anirog  | t 2dcart cor               | n/2dCart\MobAP           | 1/v1/for ADLUD                              |                                                            |
| 8 Secure LIRI                | ittps://apires  | st.Jucai t.coi             | III SucartwebAr          | IN THE TOT AFT ONL.                         |                                                            |
| 0 Entert                     | he Secure IIE   | that you go                | pherated from Ge         | pherating Connection C                      | redentials                                                 |
| 9 Kev                        | ne secure or    |                            |                          | connection e                                | reactitions                                                |
| 9 Conta                      | ct OT support   | to receive n               | ublic key                |                                             |                                                            |
| 0 Select what                | vou need fror   | n the ontions              | provided by clic         | king the corresponding                      | checkbox                                                   |
| (Such as Imr                 | ort Orders I    | Indate Order               | Status Undate Ir         | wentory Import Produ                        | icts etc)                                                  |
| 1 Coloct at loa              | st one locatio  | n if you want              | to limit the inver       | tory to specific location                   | $\alpha(c)$                                                |
|                              |                 | n ii you want              | to minic the myer        | itory to specific location                  | 1(5).                                                      |
| I LUCK LOCE                  | nnection        |                            |                          |                                             |                                                            |

13. Click **Save**.